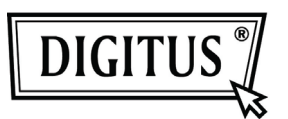

# WHITE WEASEL<sup>™</sup> MOBILITY 3G | 4G | LTE ACCESSPOINT & ROUTER

Przewodnik szybkiej instalacji

# Instalacja sprzętu

### A. Konfiguracja sprzętu

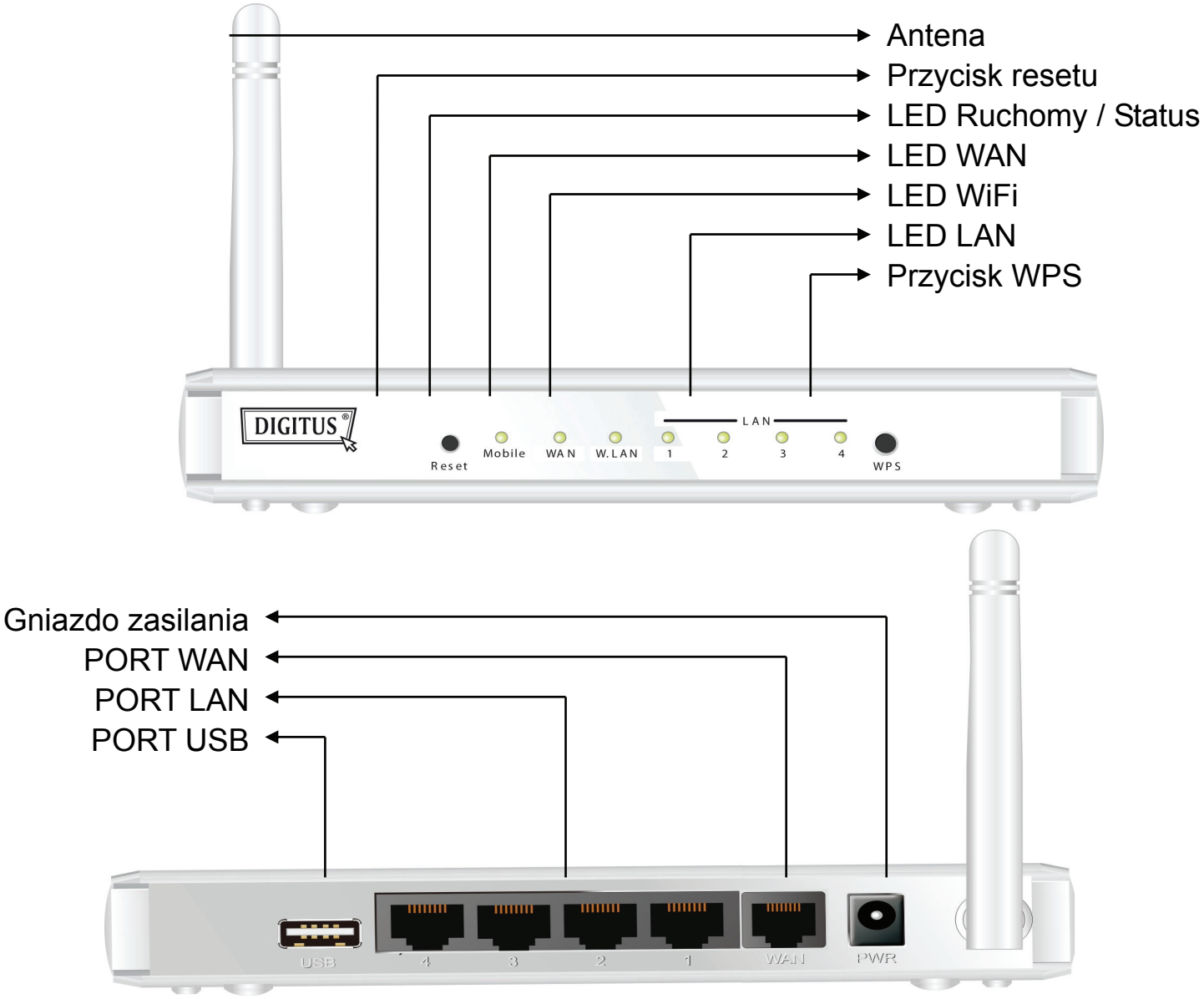

### B. Kroki instalacji

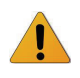

**Uwaga: NIE WŁĄCZAĆ** routera do sieci zasilającej przed wykonaniem poniższych kroków instalacji.

### Krok 1

Wetknąć modem USB do portu USB.

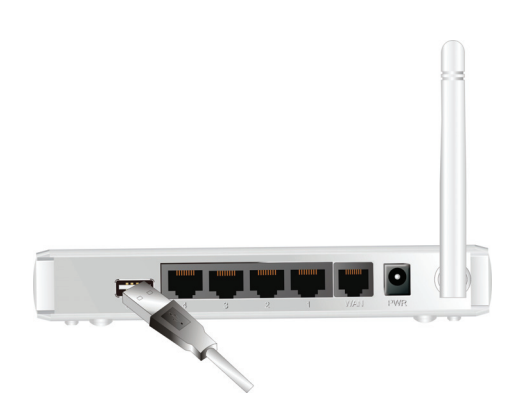

#### Krok 2

Wetknąć kabel RJ45 do portu LAN na tylnym panelu routera. Drugi koniec wetknąć do komputera.

#### Krok 3

Wetknąć gniazdo zasilania do wtyku na tylnym panelu routera.. Drugi koniec wetknąć następnie do gniazdka zasilania w ścianie lub w listwie zasilającej.

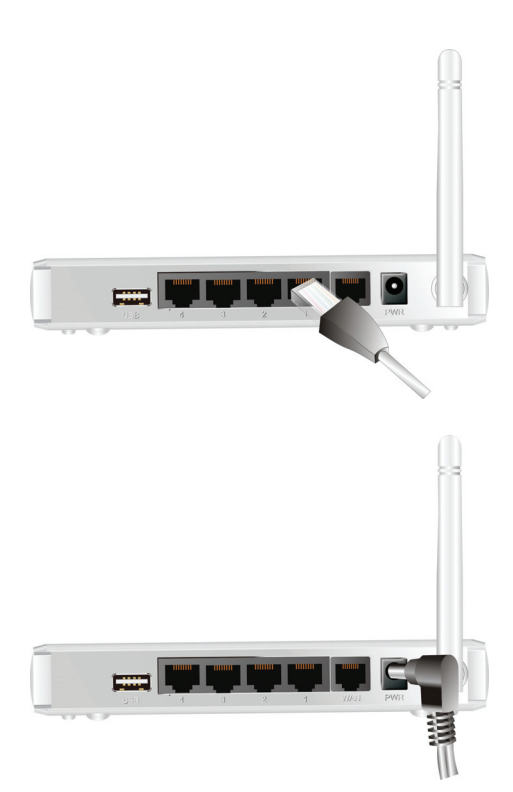

# Rozpoczęcie z Narzędziem łatwych ustawień (Easy Setup Utility)

Są dwa sposoby szybkiego i łatwego ustawienia routera WiFi Combo. Jeden polega na wykorzystaniu narzędzia PC Windows Easy Setup Utility, a drugi na wyszukaniu na stronach sieciowych urządzenia i skonfigurowanie go.

## Łatwe ustawienia Narzędziem Windows

#### Krok 1

Zainstalować Narzędzie łatwych ustawień z dostarczonej CD a następnie kontynuować kroki konfiguracji urządzenia.

#### Krok 2

Wybrać język (language) i kliknąć "Next", by kontynuować.

| 1<br>2<br>2 | Welcome to the Easy Setup for WiFi<br>Combo Router<br>This wizard will guide you to simply and quickly<br>configure the WiFi Combo Router. |
|-------------|----------------------------------------------------------------------------------------------------|
| 3_          | Select Language:<br>English                                                                                                    |
|             | < Back Next > Cancel                                                                                                    |

#### Krok 3

Następnie kliknąć "Wizard", by kontynuować.

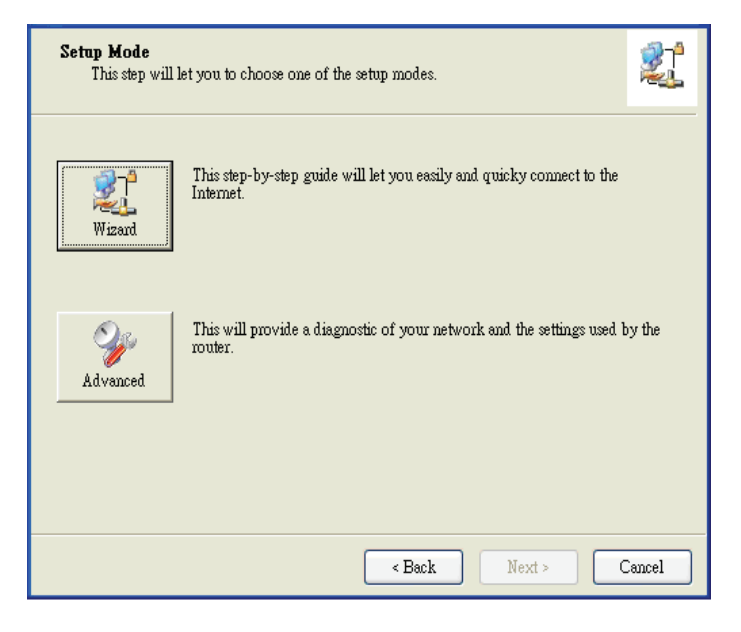

#### Krok 4

Kliknąć "Next" by kontynuować.

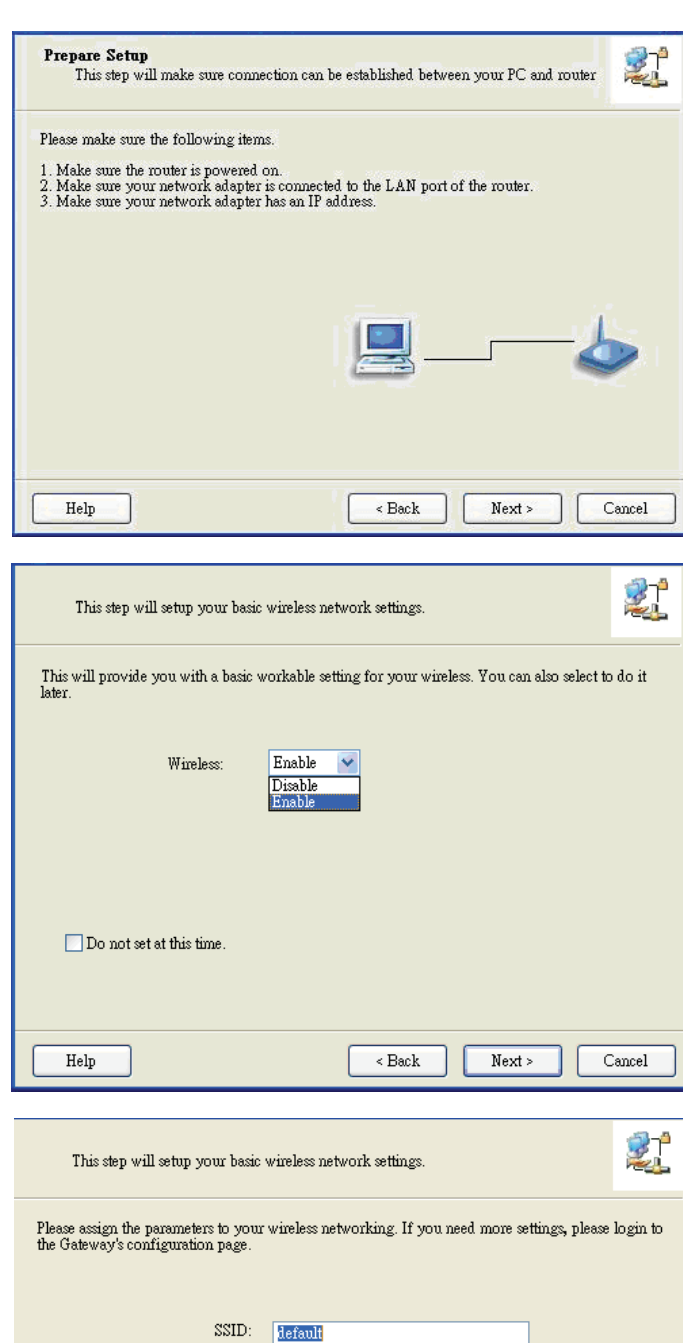

#### Krok 5

Wybrać włączenie komunikacji bezprzewodowej (Wireless Enable) i kliknąć "Next", by kontynuować.

#### Krok 6

Wprowadzić opcje SSID, kanału (Channel) i zabezpieczenia (Security) i kliknąć "Next", by kontynuować.

| This step will setup your basic                                                                                                    | wireless network settings. |  |  |  |
|----------------------------------------------------------------------------------------------------|----------------------------|--|--|--|
| Please assign the parameters to your wireless networking. If you need more settings, please login to the Gateway's configuration page. |                            |  |  |  |
|                                                                                                    |                            |  |  |  |
|                                                                                                    |                            |  |  |  |
| SSID:                                                                                                    | default                    |  |  |  |
| Channel:                                                                                                    | 11 🗸                       |  |  |  |
| Security:                                                                                                    | WEP                        |  |  |  |
|                                                                                                    |                            |  |  |  |
| Кеу:                                                                                                    | ********                   |  |  |  |
|                                                                                                    |                            |  |  |  |
|                                                                                                    |                            |  |  |  |
|                                                                                                    |                            |  |  |  |
|                                                                                                    |                            |  |  |  |
|                                                                                                    |                            |  |  |  |
|                                                                                                    |                            |  |  |  |
|                                                                                                    |                            |  |  |  |
| Help                                                                                                    | < Back Next > Cancel       |  |  |  |
|                                                                                                    |                            |  |  |  |

#### Krok 7

Krok 8

3G, by kontynuować.

Kliknąć " Let me select WAN service by myself, by wybrać ją ręcznie.

Wybrać usługę 3G Service kliknięciem ikony

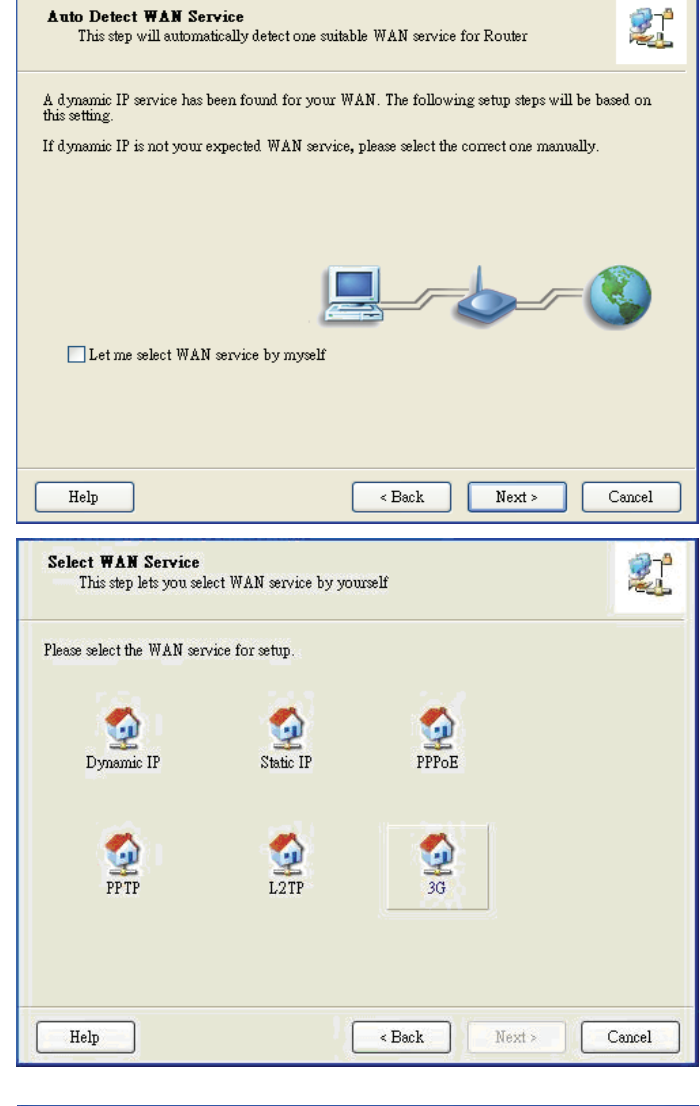

#### Krok 9-1

Wybrać automatyczne wykrycie ( "Auto-Detection") a Narzędzie spróbuje automatycznie wykryć i skonfigurować ustawienia wymaganej usługi 3G. Kliknąć "Next", by kontynuować.

| <b>WAN</b><br>30 | Setting<br>Service       |          |            | 21     |
|------------------|--------------------------|----------|------------|--------|
| Please in        | nput the WAN service inf | rmation. |            |        |
|                  | Dial-Up profile          | 🔿 Man    | ual        |        |
|                  | PIN Code:                |          | (Optional) |        |
|                  | APN:<br>Dialed Number:   |          | (Optional) |        |
|                  | Uærname:<br>Password:    |          |            |        |
| Hel              | p                        | < Back   | Next >     | Cancel |

#### Krok 9-2

Można też wybrać "Manual" i ręcznie wpisać wymagane ustawienia usługi 3G dostarczanej przez dostawcę ISP.

Kliknąć "Next", by kontynuować.

| <b>WAN</b><br>30 | Setting<br>Service       |               |          |            |        |
|------------------|--------------------------|---------------|----------|------------|--------|
| Please in        | aput the WAN service inf | ormation.     |          |            |        |
|                  | Dial-Up profile          |               | ⊙ Manual |            |        |
|                  | PIN Code:                | internet      |          | (Optional) |        |
|                  | Dialed Number:           | *99#          |          |            |        |
|                  | Username:<br>Password:   | Admin<br>1234 |          | ]          |        |
| Hel              | p                        |               | < Back   | Next >     | Cancel |

#### Krok 10

Kliknąć "Next", by zapisać ustawienia.

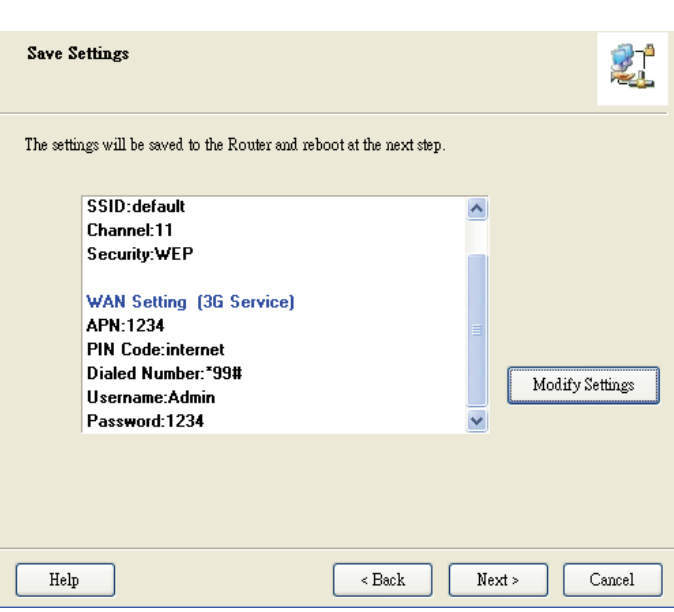

#### Krok 11

WiFi Combo Router zostanie uruchomiony ponownie, by cała ustawiona konfiguracja zadziałała.

| Save Settings |                 |       |
|---------------|-----------------|-------|
| Reboot router |                 |       |
|               |                 |       |
|               |                 |       |
|               |                 |       |
|               |                 |       |
|               |                 |       |
| Help          | < Back Next > C | ancel |

#### Krok 12

Kliknąć "Next", by przetestować połączenie internetowe, lub można test ominąć.

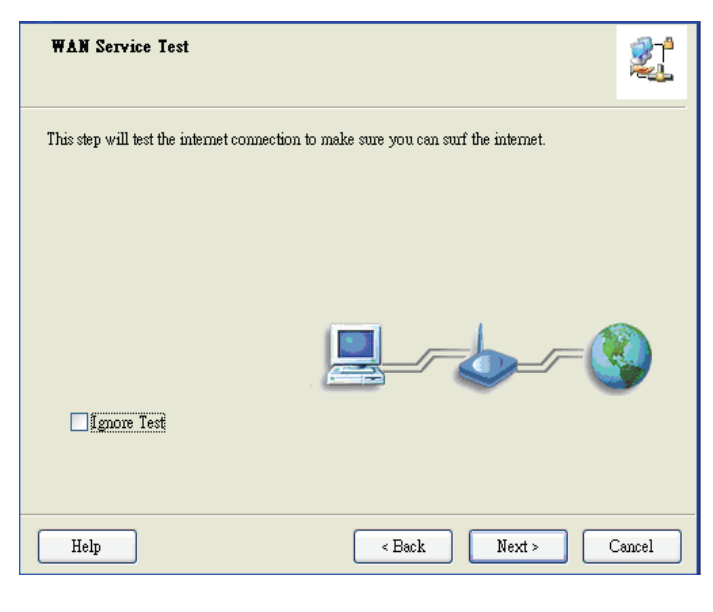

#### Krok 13

Kliknąć "Next", by przetestować usługę sieci bezprzewodowej WAN.

| Save Settings                                                                           | i - L  |
|-----------------------------------------------------------------------------------------|--------|
| Settings have been saved and initialized.                                               |        |
| The next step will test your Internet connection. Or you can choose to ignore the test. |        |
|                                                                                         |        |
|                                                                                         |        |
|                                                                                         |        |
|                                                                                         |        |
|                                                                                         |        |
| Help Sack Next>                                                                         | Cancel |
|                                                                                         |        |

Krok 14 Ustawienia są zakończone.

| Setup Completed                                                        | 21 |
|------------------------------------------------------------------------|----|
| The Router is configured, and the WAN service functionality is working |    |
| Finish                                                                 |    |